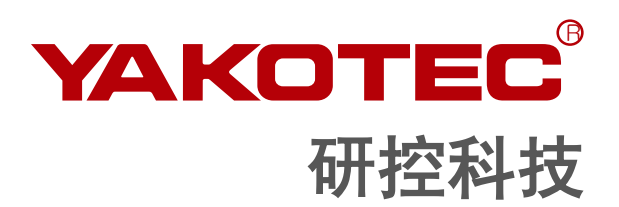

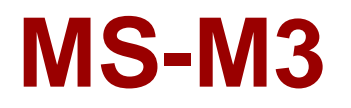

数字式混合伺服驱动器 用户手册

版本: V1.0

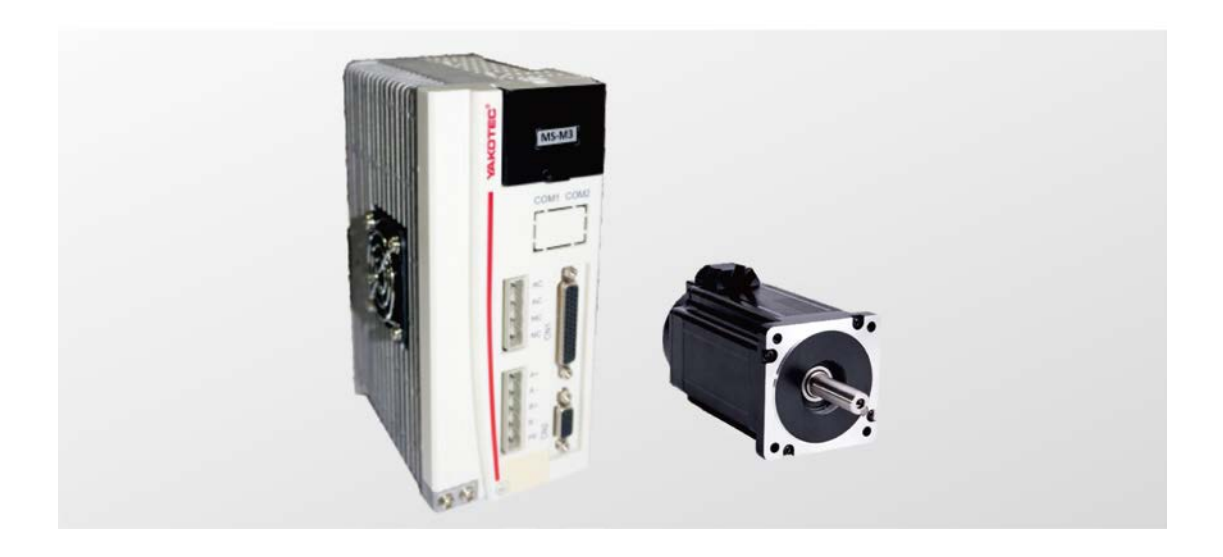

深圳市研控自动化科技有限公司 www.yankong.com

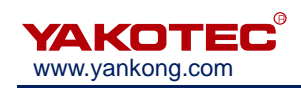

# 目录

| 前言                  | 1  |
|---------------------|----|
| 1 概述                | 2  |
| 1.1 产品介绍            | 2  |
| 1.2 特性              | 2  |
| 1.3 应用领域            | 2  |
| 1.4 产品命名规则          | 2  |
| 2 性能指标              | 3  |
| 2.1 电气指标            | 3  |
| 2.2 环境指标            | 3  |
| 3 安装                | 4  |
| 3.1 安装尺寸            | 4  |
| 3.2 安装方法            | 4  |
| 4 端口与接线             | 5  |
| 4.1 接线示意图           | 5  |
| 4.2 端口定义            | 5  |
| <b>4.2.1</b> 电源输入端口 | 5  |
| <b>4.2.2</b> 电机输出端口 | 6  |
| 4.2.3 编码器反馈端口       | 6  |
| 4.2.4 控制信号端口        | 6  |
| 4.2.5 RS232 通讯端口    | 7  |
| 4.2.6 状态指示          | 7  |
| <b>4.2.7</b> 软件升级端口 | 7  |
| 4.2.8 按键 X4         | 7  |
| 5 菜单操作              | 8  |
| 5.1 操作界面            | 8  |
| 5.2 菜单介绍            | 8  |
| 5.2.1 系统监视菜单项       | 9  |
| 5.2.2 参数设置菜单项 PA    | 9  |
| 5.2.3 参数管理菜单项 EE    | 12 |
| 5.2.4 内部测试菜单项 Sr    | 13 |
| 5.2.5 历史故障显示 dE     | 13 |
| 6 适配电机              | 14 |
| 6.1 电机尺寸            | 14 |
| 6.2 编码器延长线规格        | 15 |
| 6.3 电机规格            | 15 |
| 6.4 技术参数            | 15 |
| 6.5 矩频特性曲线图(仅供参考)   | 16 |
| 7 常见故障及处理           | 17 |

# YAKOTEC® www.yankong.com

#### MS-M3 V1.0 用户手册

|   | 7.1 确认要点    | 17 |
|---|-------------|----|
|   | 7.2 故障分析与处理 | 18 |
| 8 | 8 保修及售后服务   | 19 |
|   | 8.1 保修      | 19 |
|   | 8.2 售后服务    | 19 |

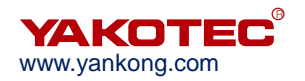

# 前言

感谢您使用本公司数字式混合伺服驱动器。

在使用本产品前,请务必仔细阅读本手册,了解必要的安全信息、注意事项以及操作方法等。

错误的操作可能引发极其严重的后果。

# 声明

本产品的设计和制造不具备保护人身安全免受机械系统威胁的能力,请用户在机械系统设计和制造过程中考虑安全防护措施,防止因不当的操作或产品异常造成事故。

由于产品的改进,手册内容可能变更,恕不另行通知。

用户对产品的任何改装我公司将不承担任何责任。

阅读时,请注意手册中的以下标示:

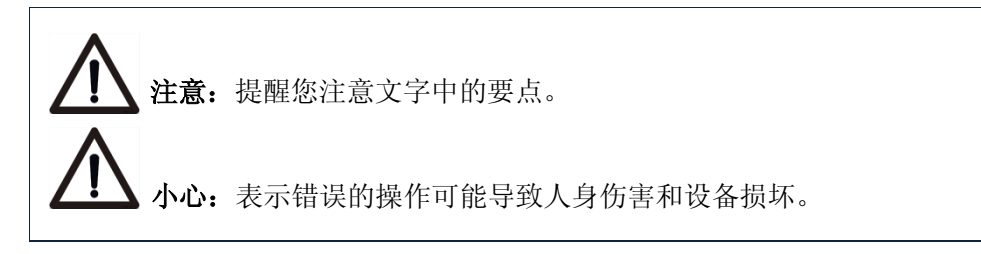

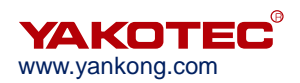

# 1 概述

#### 1.1 产品介绍

MS-M3 属于混合伺服驱动器系列,采用新一代 32 位 DSP 电机控制技术,彻底克服 了开环步进电机丢步的问题,大幅提升步进电机的高低速性能和力矩使用率,并有效降低 电机发热。

混合伺服驱动系统结合了开环步进驱动方案与伺服控制方案的优点,特别适合于开环 步进驱动控制方案的升级,以及传统伺服控制方案的降成本场合。

## 1.2 特性

- 数字 PI 电流环,低噪音。
- 三种运行模式:
  - 自运行模式:可通过脉冲信号触发电机运行。脉冲信号光耦导通时,电机按照 PA-45~PA-53 的参数设定开始自运行;关断时,电机停止自运行。
  - 开环模式:用于测试、调试和应急使用。电机温升较高。
  - 位置模式: 此模式为驱动器的默认模式,适用于绝大部分场合。驱动器工作 在此模式时,电机不丢步、温升低及高低速性能均优于开环模式。
- 细分设定可为 400-60000 之间的任意数。
- 具有过流、错相、过压和跟踪误差超差等保护功能。
- 六位数码管显示,可方便设置参数与监视电机运行状态。
- 脉冲指令均值滤波器,滤波器可以将无加减速的曲线变成梯形加减速曲线,极大 地平滑运动。而梯形加减速曲线经过滤波后变为更加平滑的S形加减速曲线。特 别适合于点位运动场合。
- 三种脉冲指令形式:脉冲+方向、双脉冲和正交输入。

#### 1.3 应用领域

主要应用于机器人、工业机械手臂、雕刻机、剥线机、打标机、切割机、绘图仪、数 控机床、自动装配设备和花样机等。

#### 1.4 产品命名规则

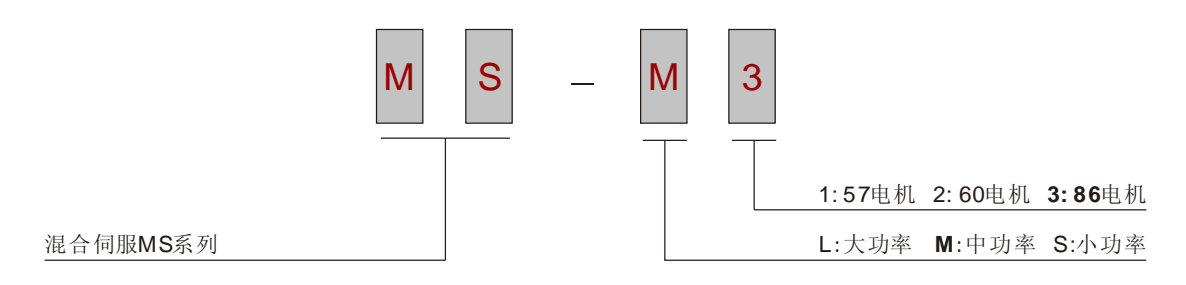

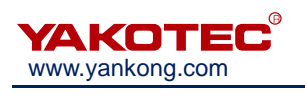

# 2 性能指标

# 2.1 电气指标

| <b>谷 娄</b> | MS-M3 |     |     |     |  |
|------------|-------|-----|-----|-----|--|
| <i>参</i>   | 最小值   | 典型值 | 最大值 | 单位  |  |
| 连续输出电流     | 0     | -   | 6   | А   |  |
| 输入电源电压     |       | 110 |     | Vac |  |
| 逻辑输入电流     | 7     | 10  | 20  | mA  |  |
| 脉冲频率       | 0     | -   | 200 | kHz |  |
| 绝缘电阻       | 500   |     |     | MΩ  |  |

# 2.2 环境指标

| 冷却方式 | 自然冷却或外加散热器  |                          |  |  |
|------|-------------|--------------------------|--|--|
|      | 使用场合        | 尽量避免粉尘、油雾及腐蚀性气体          |  |  |
| 伸田五倍 | 温度          | 0°C-50°C                 |  |  |
| 使用外境 | 湿度          | 40-90%RH                 |  |  |
|      | 振动          | 5.9 m/s <sup>2</sup> Max |  |  |
| 保存温度 | -20°C-+80°C |                          |  |  |
| 重量   | 约 2000 克    |                          |  |  |

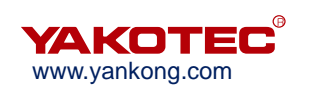

# 3 安装

3.1 安装尺寸

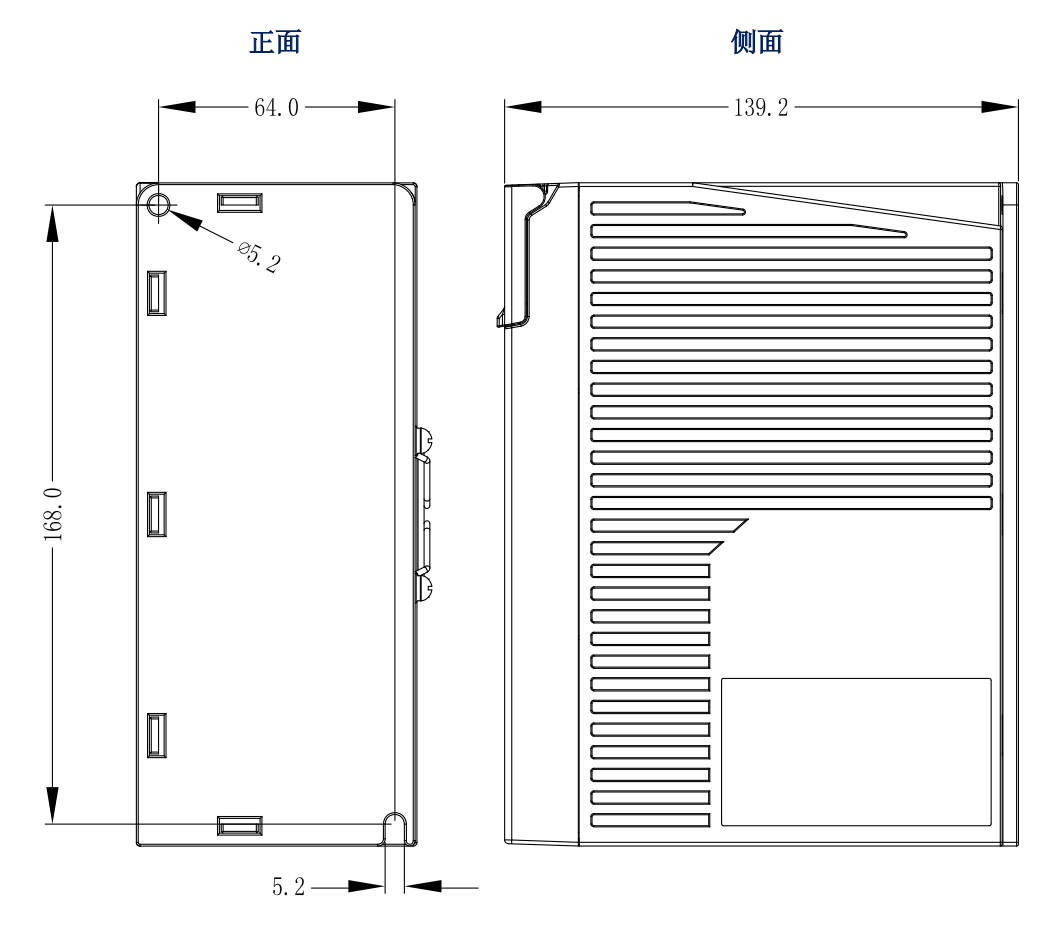

#### 正面和侧面安装示意图(单位:mm)

## 3.2 安装方法

安装驱动器时请采用直立侧面安装,使散热器表面形成较强的空气对流;必要时靠近驱动器处安装风扇,强制散热,保证驱动器在可靠工作温度范围内工作(驱动器的可靠工作温度通常在 60°C 以内,电机工作温度为 80°C 以内。)。

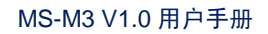

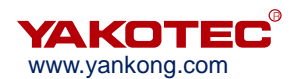

# 4 端口与接线

# 4.1 接线示意图

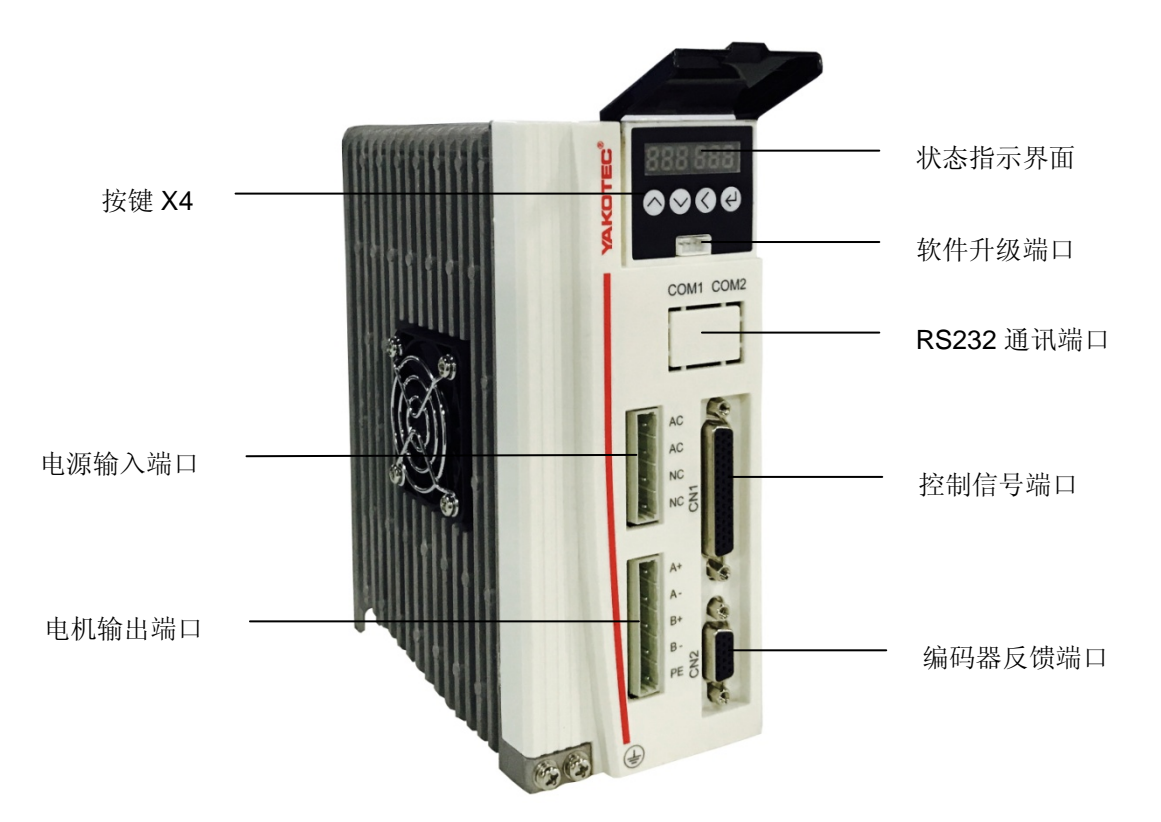

驱动器接线示意图

# 

- 参与接线的人员必须具备专业能力。
- 输入电压不要超过交流 110V。

# 4.2 端口定义

### 4.2.1 电源输入端口

|  | 序号 | 符号 | 名称     | 定义        |             |
|--|----|----|--------|-----------|-------------|
|  | 1  | AC | 电源输入端口 | 中源龄》端口    | 接 110\/ 态法由 |
|  | 2  | AC |        | 按 HUV 文孤电 |             |
|  | 3  | NC | 仰网     | 但の        |             |
|  | 4  | NC | 休田     | 休田        |             |

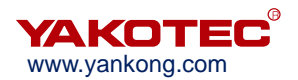

#### 4.2.2 电机输出端口

| 序号 | 符号 | 名称    | 定义     |
|----|----|-------|--------|
| 1  | A+ |       | 接电机红色线 |
| 2  | A- | 中扣中运建 | 接电机蓝色线 |
| 3  | B+ | 电机电弧线 | 接电机绿色线 |
| 4  | B- |       | 接电机黑色线 |
| 5  | PE | 电机接地  |        |

- 必须使用配套的电机,若用户使用非配套电机引起的事故,厂家概不负责。
- 电机资料请参见 6 **适配电机**。

#### 4.2.3 编码器反馈端口

编码器延长线由本公司提供(具体规格请参见 6.2 编码器延长线规格),请将编码器延长线直接连接电机编码器和驱动器。

#### 4.2.4 控制信号端口

各控制信号的对应关系如下:

| 序号 | 符号       | 名称             | 定义                  |
|----|----------|----------------|---------------------|
| 3  | 5PU+     | 脉冲 5V 正输入      | 脉冲住星                |
| 4  | PU-      | 脉冲负输入          |                     |
| 19 | 24PU+    | 脉冲 24V 正输入     | (抽八百万)              |
| 5  | 5DR+     | 方向 5V 正输入      | 方向信号                |
| 6  | DR-      | 方向负输入          | 万间值 5<br>(输λ 信早)    |
| 21 | 24DR+    | 方向 24V 正输入     | (抽八日 5)             |
| 11 | 5MF+     | 使能 5V 正输入      | 庙能信早                |
| 12 | MF-      | 使能负输入          | ( 输 λ 信 早 )         |
| 27 | 24MF+    | 使能 24V 正输入     | (抽八日 5)             |
| 13 | 5CLR_A+  | 超差报警清除 5V 正输入  | 却主招敬法阶信早            |
| 14 | CLR_A-   | 超差报警清除负输入      | 超左取言角际值与<br>(输λ 信号) |
| 29 | 24CLR_A+ | 超差报警清除 24V 正输入 | (抽)(目う)             |
| 9  | PEND+    | 到位信号正输出        | 到位信号                |
| 10 | PEND-    | 到位信号负输出        | (输出信号)              |
| 7  | ALM+     | 报警信号正输出        | 报警信号                |
| 8  | ALM-     | 报警信号负输出        | (输出信号)              |
| 41 | S-OFF+   | 电机抱闸控制信号正输出    | 抱闸控制信号              |
| 42 | S-OFF-   | 电机抱闸控制信号负输出    | (输出信号)              |
| 16 | A+       | 编码器A通道正输出      |                     |
| 31 | A-       | 编码器A通道负输出      | 编码器脉冲差分             |
| 18 | B+       | 编码器B通道正输出      | (输出信号)              |
| 32 | B-       | 编码器B通道负输出      |                     |

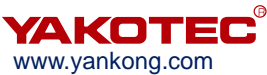

| 3 |    |       |            |                        |
|---|----|-------|------------|------------------------|
|   | 34 | Z+    | 编码器Z通道正输出  |                        |
|   | 35 | Z-    | 编码器Z通道负输出  |                        |
|   | 39 | PZOut | 编码器Z通道单端输出 | 编码器 Z 通道单端<br>输出(输出信号) |

为了避免一些错误动作和偏差,PU、DR 和 MF 应满足一定要求,如下图所示:

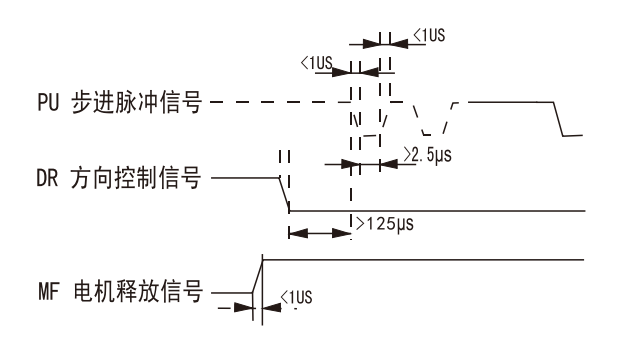

#### 4.2.5 RS232 通讯端口

暂不对外开放。

#### 4.2.6 状态指示

MS-M3 有一个六位数码管来显示状态,当驱动器出现故障时,驱动器将停机,并提示 相应的故障代码;驱动器将按照队列形式,将最新故障保存在驱动器的 EEPROM 内,驱 动器最多保存 10 个最新历史故障。

#### 4.2.7 软件升级端口

用于软件升级。

#### 4.2.8 按键 X4

MS-M3 按键显示面板上共有四个轻触按键,实现上翻、下翻、移位/取消和确认功能, 具体操作请参见 5 菜单操作。

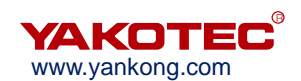

# 5 菜单操作

## 5.1 操作界面

MS-M3 按键显示面板上共有四个轻触按键,实现上翻、下翻、移位/取消和确认功能。 如下图所示:

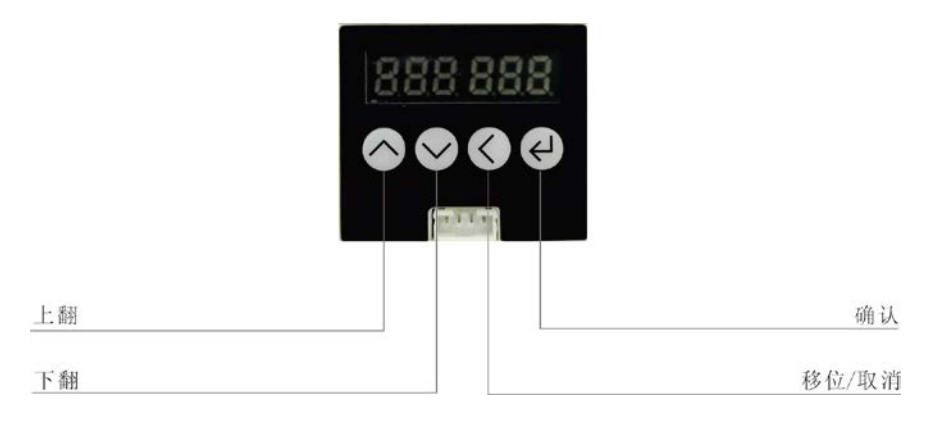

下图表格为各按键功能:

| 按键         | 名称 | 功能                 |
|------------|----|--------------------|
| $\langle$  | 上翻 | 在同级菜单中向上切换或增加参数值   |
| $\bigcirc$ | 下翻 | 在同级菜单中向下切换或减小参数值   |
|            | 移位 | 短按此键在参数设置的过程中代表着移位 |
|            | 取消 | 长按此键返回到上一级菜单或取消操作  |
| Ł          | 确认 | 进入下一级菜单或确认操作       |

#### 5.2 菜单介绍

系统菜单共有三级,一级菜单包含 5 个菜单项,各菜单项之间可以通过上翻和下翻按 键切换。按" ②" 键一次,进入下一级菜单,在参数设置 PA 子菜单时,长按" ③" 返回上 一级菜单,其他目录短按" ④" 即可返回上一级目录。

|            |                    |            |                  | $\checkmark$ | dP -      |
|------------|--------------------|------------|------------------|--------------|-----------|
|            |                    |            | $\triangleright$ | dE-          | $\langle$ |
|            |                    | $\bigcirc$ | Sr -             | $\diamond$   |           |
|            | $\bigtriangledown$ | EE-        | $\diamond$       |              |           |
| $\diamond$ | PA -               | $\diamond$ |                  |              |           |

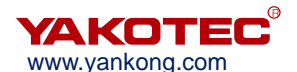

| dP - | $\diamond$ |  |  |
|------|------------|--|--|
|      |            |  |  |

#### 5.2.1 系统监视菜单项

dP - 菜单项下面共有 14 个二级菜单项,可以监视系统的 10 种状态。在一级菜单下通过"<sup>1</sup>",和"<sup>1</sup>",选择 dP -菜单项,然后按"<sup>1</sup>",键就可以进入 dP -菜单项的二级菜单了,

二级菜单如下表所示:

| 一级菜单 | 二级菜单      | 含义               | 备注         |
|------|-----------|------------------|------------|
|      | dP – SPd  | 电机实际转速(r/min)    |            |
|      | dP – SPr  | 给定转速(r/min)      |            |
|      | dP – PoS  | 当前位置低4位(编码器脉冲个数) |            |
|      | dP – PoS. | 当前位置高4位(编码器脉冲个数) |            |
|      | dP – CPo  | 位置指令低4位(指令脉冲个数)  |            |
|      | dP – CPo. | 位置指令高4位(指令脉冲个数)  |            |
|      | dP – EPo  | 位置偏差低4位(编码器脉冲个数) |            |
|      | dP – EPo. | 位置偏差高4位(编码器脉冲个数) |            |
|      | dP – I    | 电机电流(mA)         |            |
| ЧD   | dP – bUS  | 驱动器内部母线电压        |            |
| ur - |           | 报警代码             | 00——无报警    |
|      |           |                  | 01——内存读取错误 |
|      |           |                  | 02——过压保护   |
|      | dP – Err  |                  | 04——编码器故障  |
|      |           |                  | 05——过流保护   |
|      |           |                  | 07——位置超差保护 |
|      |           |                  | 08——电机接线错相 |
|      | dP-t      | 累计工作时间(小时)       |            |
|      | dP – VEr  | 软件版本             |            |
|      | dP – ror  | 电机系数             |            |
|      | _         |                  |            |

进入二级菜单后,通过"◇"和"◇"按键选择想要查看的系统状态项,然后按"↩"

按键,显示屏显示的内容就是该系统状态项的状态值。如需退出,请按"公"键。

#### 5.2.2 参数设置菜单项 PA-

PA-菜单项共有 100 个二级菜单项,每一个二级菜单项对应一个系统参数。通过"<sup>1</sup>"" 和"<sup>1</sup>"按键选择要设置的参数项,按<sup>2</sup>键就可以进入参数设置界面了。

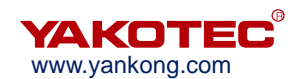

在参数设置的过程中,短按 健代表移位,通过" ?和" ?"按键可修改显示屏显示的数值,显示屏显示的数值不会马上被应用,只有当用户按下" ?"按键后,显示屏显示的数值才会被应用为系统参数。需要退出参数设置时请长按" ?.

※PA-常用参数一览表:

| 序号    | 名称                | 功能                                                                                                    | 默认值  | 范围                 |
|-------|-------------------|----------------------------------------------------------------------------------------------------|------|--------------------|
| PA-2  | 运行模式选择            | <ul> <li>0 自运行(通过脉冲信号触发。<br/>脉冲信号光耦导通时,电机<br/>按照 PA-45~PA-53 的参<br/>数设定开始自运行;关断时,<br/>电机停止自运行。)</li> <li>1 开环模式(不接编码器线时<br/>运行此模式)</li> <li>2 位置模式0</li> <li>3 位置模式1</li> </ul>                                                                                                    | 3    | 0~3                |
| PA-3  | 初始显示状态            | <ul> <li>0 电机转速</li> <li>1 给定速度</li> <li>2 当前位置(低四位)</li> <li>3 当前位置(高四位)</li> <li>4 位置指令(低四位)</li> <li>5 位置指令(高四位)</li> <li>6 位置偏差(低四位)</li> <li>7 位置偏差(高四位)</li> <li>8 电机电流</li> <li>9 驱动器直流母线电压</li> <li>10 故障代码</li> <li>11 累计工作时间</li> <li>12 驱动器版本</li> <li>13 电机系数</li> </ul> | 0    | 0~13               |
| PA-4  | 定位精度              |                                                                                                    | 2    | 1~65535 个编<br>码器脉冲 |
| PA-6  | 电子齿轮比分子           |                                                                                                    | 4000 | 1~65535            |
| PA-7  | 电子齿轮比分母(每<br>转脉冲) | 电子齿轮比分子设为 4000 时,<br>此值相当于步进电机转一圈所<br>需的脉冲个数。                                                                                                    | 1600 | 1~65535            |
| PA-8  | 编码器分辨率            |                                                                                                    | 4000 | 4000/10000         |
| PA-9  | 跟踪误差报警阈值          | 此值可根据实际使用情况更改                                                                                                    | 5000 | 0~65535 个编<br>码器脉冲 |
| PA-10 | 电流环 Kp            |                                                                                                    | 727  | 0~65535            |
| PA-11 | 电流环 Ki            |                                                                                                    | 50   | 0~65535            |
| PA-12 | 电流环 Kc            |                                                                                                    | 256  | 0~65535            |

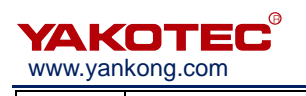

| PA-13                                              | 报警清除信号                                                                  | 0<br>1                                                          | CLR-A 做超差报警清除用;<br>CLR-A 做改变电机旋转方                                                                                                    | 0                            | 0/1                                                    |
|----------------------------------------------------|-------------------------------------------------------------------------|-----------------------------------------------------------------|----------------------------------------------------------------------------------------------------|------------------------------|--------------------------------------------------------|
|                                                    | (CLN-A)功能选择                                                             |                                                                 | 向用                                                                                                    |                              |                                                        |
|                                                    |                                                                         | 1                                                               | MF 做为一般意义上的电机                                                                                                    |                              | 0/1                                                    |
| PA-14                                              | 使能(MF)功能设置                                                              |                                                                 | 释放信号使用                                                                                                    | 1                            |                                                        |
|                                                    |                                                                         | 0                                                               | MF 做为脉冲阻断功能                                                                                                    |                              |                                                        |
|                                                    |                                                                         | 0                                                               | 默认不接 MF 信号, 驱动器                                                                                                    |                              | 0/1                                                    |
| DA 15                                              | (ME)由亚洪 探                                                               |                                                                 | 响应脉冲指令                                                                                                    | 0                            |                                                        |
| FA-13                                              | ♥肥(₩II)电   选择                                                           | 1                                                               | 需要输入 5V MF 信号,才                                                                                                    | 0                            |                                                        |
|                                                    |                                                                         |                                                                 | 能响应脉冲                                                                                                    |                              |                                                        |
| PA-16                                              | 报警信号(ALM)输                                                              | 1                                                               | 报警输出 ALM 常开                                                                                                    | 1                            | 0/1                                                    |
| 1 7-10                                             | 出电平选择                                                                   | 0                                                               | 报警输出 ALM 常闭                                                                                                    | '                            | 0/1                                                    |
|                                                    |                                                                         | 0                                                               | 脉冲加方向模式                                                                                                    |                              |                                                        |
| PA-17                                              | 单双脉冲选择                                                                  | 1                                                               | 双脉冲模式                                                                                                    | 0                            | 0/1/2                                                  |
|                                                    |                                                                         | 2                                                               | 正交输入                                                                                                    |                              |                                                        |
|                                                    |                                                                         | 0                                                               | 脉冲光耦不导通到导通时                                                                                                    |                              | 0/1                                                    |
| PA-18                                              | 脉冲右动迟进择                                                                 |                                                                 | 响应脉冲                                                                                                    | 0                            |                                                        |
| F A-10                                             |                                                                         | 1                                                               | 脉冲光耦导通到不导通时                                                                                                    | 0                            |                                                        |
|                                                    |                                                                         |                                                                 | 响应脉冲                                                                                                    |                              |                                                        |
| PA-19                                              | <b>DA_10</b> 由机旋转方向选择                                                   |                                                                 | 逆时针                                                                                                    | 1                            | 0/1                                                    |
| 1 7-13                                             | 电机旋转力间延许                                                                | 1                                                               | 顺时针                                                                                                    | '                            |                                                        |
|                                                    |                                                                         |                                                                 |                                                                                                    |                              |                                                        |
| PA-20                                              | 脉冲带宽滤波器                                                                 | 滤                                                               | 除脉冲信号毛刺                                                                                                    | 10                           | 1~128                                                  |
| PA-20                                              | 脉冲带宽滤波器                                                                 | 滤<br>0                                                          | 除脉冲信号毛刺<br>当位置偏差小于 PA-23 设                                                                                                    | 10                           | 1~128                                                  |
| PA-20                                              | 脉冲带宽滤波器                                                                 | 滤<br>0                                                          | 除脉冲信号毛刺<br>当位置偏差小于 PA-23 设<br>定的编码器脉冲数时,为到                                                                                                    | 10                           | 1~128                                                  |
| PA-20                                              | 脉冲带宽滤波器                                                                 | 滤<br>0                                                          | 除脉冲信号毛刺<br>当位置偏差小于 PA-23 设<br>定的编码器脉冲数时,为到<br>位。                                                                                                    | 10                           | 1~128                                                  |
| PA-20                                              | 脉冲带宽滤波器                                                                 | 滤<br>0<br>1                                                     | 除脉冲信号毛刺<br>当位置偏差小于 PA-23 设<br>定的编码器脉冲数时,为到<br>位。<br>无位置指令,当位置偏差小                                                                                                    | 10                           | 1~128                                                  |
| PA-20                                              | 脉冲带宽滤波器                                                                 | 滤<br>0<br>1                                                     | 除脉冲信号毛刺<br>当位置偏差小于 PA-23 设<br>定的编码器脉冲数时,为到<br>位。<br>无位置指令,当位置偏差小<br>于 PA-23 设定的编码器脉                                                                                                    | 10                           | 1~128                                                  |
| PA-20                                              | 脉冲带宽滤波器                                                                 | 滤<br>0<br>1                                                     | 除脉冲信号毛刺<br>当位置偏差小于 PA-23 设<br>定的编码器脉冲数时,为到<br>位。<br>无位置指令,当位置偏差小<br>于 PA-23 设定的编码器脉<br>冲数时,为到位。                                                                                                    | 10                           | 1~128                                                  |
| PA-20                                              | 脉冲带宽滤波器<br>到位信号(PFND)模                                                  | 滤<br>0<br>1<br>2                                                | 除脉冲信号毛刺<br>当位置偏差小于 PA-23 设<br>定的编码器脉冲数时,为到<br>位。<br>无位置指令,当位置偏差小<br>于 PA-23 设定的编码器脉<br>冲数时,为到位。<br>无位置指令,且位置偏差小                                                                                                    | 10                           | 1~128                                                  |
| PA-20<br>PA-21                                     | 脉冲带宽滤波器<br>到位信号(PEND)模<br>式选择                                           | 滤<br>0<br>1<br>2                                                | 除脉冲信号毛刺<br>当位置偏差小于 PA-23 设<br>定的编码器脉冲数时,为到<br>位。<br>无位置指令,当位置偏差小<br>于 PA-23 设定的编码器脉<br>冲数时,为到位。<br>无位置指令,且位置偏差小<br>于 PA-23 设定的编码器脉                                                                                                    | 10                           | 1~128<br>0~2                                           |
| PA-20<br>PA-21                                     | 脉冲带宽滤波器<br>到位信号(PEND)模<br>式选择                                           | 滤<br>0<br>1<br>2                                                | 除脉冲信号毛刺<br>当位置偏差小于 PA-23 设<br>定的编码器脉冲数时,为到<br>位。<br>无位置指令,当位置偏差小<br>于 PA-23 设定的编码器脉<br>冲数时,为到位。<br>无位置指令,且位置偏差小<br>于 PA-23 设定的编码器脉<br>冲数时,输出到位,之后,                                                                                                    | 10                           | 1~128<br>0~2                                           |
| PA-20<br>PA-21                                     | 脉冲带宽滤波器<br>到位信号(PEND)模<br>式选择                                           | 滤<br>0<br>1<br>2                                                | 除脉冲信号毛刺<br>当位置偏差小于 PA-23 设<br>定的编码器脉冲数时,为到<br>位。<br>无位置指令,当位置偏差小<br>于 PA-23 设定的编码器脉<br>冲数时,为到位。<br>无位置指令,且位置偏差小<br>于 PA-23 设定的编码器脉<br>冲数时,输出到位,之后,<br>到经过 PA-24 设置的时间                                                                                                    | 10                           | 1~128<br>0~2                                           |
| PA-20<br>PA-21                                     | 脉冲带宽滤波器<br>到位信号(PEND)模<br>式选择                                           | 滤<br>0<br>1<br>2                                                | 除脉冲信号毛刺<br>当位置偏差小于 PA-23 设<br>定的编码器脉冲数时,为到<br>位。<br>无位置指令,当位置偏差小<br>于 PA-23 设定的编码器脉<br>冲数时,为到位。<br>无位置指令,且位置偏差小<br>于 PA-23 设定的编码器脉<br>冲数时,输出到位,之后,<br>到经过 PA-24 设置的时间<br>(到位保持时间,单位为毫                                                                                                    | 10                           | 1~128<br>0~2                                           |
| PA-20<br>PA-21                                     | 脉冲带宽滤波器<br>到位信号(PEND)模<br>式选择                                           | 滤<br>0<br>1<br>2                                                | 除脉冲信号毛刺<br>当位置偏差小于 PA-23 设<br>定的编码器脉冲数时,为到<br>位。<br>无位置指令,当位置偏差小<br>于 PA-23 设定的编码器脉<br>冲数时,为到位。<br>无位置指令,且位置偏差小<br>于 PA-23 设定的编码器脉<br>冲数时,输出到位,之后,<br>到经过 PA-24 设置的时间<br>(到位保持时间,单位为毫<br>秒)为止保持到位的状态。                                                                                                    | 10                           | 1~128<br>0~2                                           |
| PA-20<br>PA-21                                     | 脉冲带宽滤波器<br>到位信号(PEND)模<br>式选择                                           | 滤<br>0<br>1<br>2                                                | 除脉冲信号毛刺<br>当位置偏差小于 PA-23 设<br>定的编码器脉冲数时,为到<br>位。<br>无位置指令,当位置偏差小<br>于 PA-23 设定的编码器脉<br>冲数时,为到位。<br>无位置指令,且位置偏差小<br>于 PA-23 设定的编码器脉<br>冲数时,输出到位,之后,<br>到经过 PA-24 设置的时间<br>(到位保持时间,单位为毫<br>秒)为止保持到位的状态。<br>经过到位保持时间后,其状                                                                                                    | 10                           | 1~128<br>0~2                                           |
| PA-20<br>PA-21                                     | 脉冲带宽滤波器<br>到位信号(PEND)模<br>式选择                                           | 滤<br>0<br>1<br>2                                                | 除脉冲信号毛刺<br>当位置偏差小于 PA-23 设<br>定的编码器脉冲数时,为到<br>位。<br>无位置指令,当位置偏差小<br>于 PA-23 设定的编码器脉<br>冲数时,为到位。<br>无位置指令,且位置偏差小<br>于 PA-23 设定的编码器脉<br>冲数时,输出到位,之后,<br>到经过 PA-24 设置的时间<br>(到位保持时间,单位为毫<br>秒)为止保持到位的状态。<br>经过到位保持时间后,其状<br>态由此时的位置指令以及                                                                                                    | 10                           | 1~128<br>0~2                                           |
| PA-20<br>PA-21                                     | 脉冲带宽滤波器<br>到位信号(PEND)模<br>式选择                                           | 滤<br>0<br>1<br>2                                                | 除脉冲信号毛刺<br>当位置偏差小于 PA-23 设<br>定的编码器脉冲数时,为到<br>位。<br>无位置指令,当位置偏差小<br>于 PA-23 设定的编码器脉<br>冲数时,为到位。<br>无位置指令,且位置偏差小<br>于 PA-23 设定的编码器脉<br>冲数时,输出到位,之后,<br>到经过 PA-24 设置的时间<br>(到位保持时间,单位为毫<br>秒)为止保持到位的状态。<br>经过到位保持时间后,其状<br>态由此时的位置指令以及<br>位置偏差的状态决定。                                                                                                    | 10                           | 1~128<br>0~2                                           |
| PA-20<br>PA-21<br>PA-22                            | 脉冲带宽滤波器<br>到位信号(PEND)模<br>式选择<br>到位信号(PEND)电                            | 滤<br>0<br>1<br>2<br>0                                           | 除脉冲信号毛刺<br>当位置偏差小于 PA-23 设<br>定的编码器脉冲数时,为到<br>位。<br>无位置指令,当位置偏差小<br>于 PA-23 设定的编码器脉<br>冲数时,为到位。<br>无位置指令,且位置偏差小<br>于 PA-23 设定的编码器脉<br>冲数时,为到位。<br>无位置指令,且位置偏差小<br>于 PA-23 设定的编码器脉<br>冲数时,输出到位,之后,<br>到经过 PA-24 设置的时间<br>(到位保持时间,单位为毫<br>秒)为止保持到位的状态。<br>经过到位保持时间后,其状<br>态由此时的位置指令以及<br>位置偏差的状态决定。                                                       | 10                           | 0~2                                                    |
| PA-20<br>PA-21<br>PA-22                            | 脉冲带宽滤波器<br>到位信号(PEND)模<br>式选择<br>到位信号(PEND)电<br>平选择                     | 滤<br>0<br>1<br>2<br>0<br>1                                      | 除脉冲信号毛刺<br>当位置偏差小于 PA-23 设<br>定的编码器脉冲数时,为到<br>位。<br>无位置指令,当位置偏差小<br>于 PA-23 设定的编码器脉<br>冲数时,为到位。<br>无位置指令,且位置偏差小<br>于 PA-23 设定的编码器脉<br>冲数时,为到位。<br>无位置指令,且位置偏差小<br>于 PA-23 设定的编码器脉<br>冲数时,输出到位,之后,<br>到经过 PA-24 设置的时间<br>(到位保持时间,单位为毫<br>秒)为止保持到位的状态。<br>经过到位保持时间后,其状<br>态由此时的位置指令以及<br>位置偏差的状态决定。<br>到位时,PEND 导通。                                       | 10                           | 1~128<br>0~2<br>0/1                                    |
| PA-20<br>PA-21<br>PA-22<br>PA-22                   | 脉冲带宽滤波器<br>到位信号(PEND)模<br>式选择<br>到位信号(PEND)电<br>平选择<br>定位结束范围           | 滤       0         1       2         0       1         设       1 | 除脉冲信号毛刺<br>当位置偏差小于 PA-23 设<br>定的编码器脉冲数时,为到<br>位。<br>无位置指令,当位置偏差小<br>于 PA-23 设定的编码器脉<br>冲数时,为到位。<br>无位置指令,且位置偏差小<br>于 PA-23 设定的编码器脉<br>冲数时,为到位。<br>无位置指令,且位置偏差小<br>于 PA-23 设定的编码器脉<br>冲数时,输出到位,之后,<br>到经过 PA-24 设置的时间<br>(到位保持时间,单位为毫<br>秒)为止保持到位的状态。<br>经过到位保持时间后,其状<br>态由此时的位置指令以及<br>位置偏差的状态决定。<br>到位时,PEND 导通。<br>到位时,PEND 断开。                       | 10<br>1<br>0<br>5            | 1~128<br>0~2<br>0/1<br>0~65535 个编                      |
| PA-20<br>PA-21<br>PA-22<br>PA-22                   | 脉冲带宽滤波器<br>到位信号(PEND)模<br>式选择<br>到位信号(PEND)电<br>平选择<br>定位结束范围           | 滤       0         1       2         0       1         设 冲       | 除脉冲信号毛刺<br>当位置偏差小于 PA-23 设<br>定的编码器脉冲数时,为到<br>位。<br>无位置指令,当位置偏差小<br>于 PA-23 设定的编码器脉<br>冲数时,为到位。<br>无位置指令,且位置偏差小<br>于 PA-23 设定的编码器脉<br>冲数时,为到位。<br>无位置指令,且位置偏差小<br>于 PA-23 设定的编码器脉<br>冲数时,输出到位,之后,<br>到经过 PA-24 设置的时间<br>(到位保持时间,单位为毫<br>秒)为止保持到位的状态。<br>经过到位保持时间后,其状<br>态由此时的位置指令以及<br>位置偏差的状态决定。<br>到位时,PEND 导通。<br>到位时,PEND 断开。<br>定位置可控制下定位完成脉<br>范围 | 10<br>1<br>0<br>5            | 1~128         0~2         0/1         0~65535 个编码器脉冲个数 |
| PA-20<br>PA-21<br>PA-22<br>PA-22<br>PA-23<br>PA-24 | 脉冲带宽滤波器<br>到位信号(PEND)模<br>式选择<br>到位信号(PEND)电<br>平选择<br>定位结束范围<br>到位保持时间 | 滤       0         1       2         0       1         设冲到       | 除脉冲信号毛刺 当位置偏差小于 PA-23 设定的编码器脉冲数时,为到位。 无位置指令,当位置偏差小于 PA-23 设定的编码器脉冲数时,为到位。 无位置指令,且位置偏差小于 PA-23 设定的编码器脉冲数时,为到位。 无位置指令,且位置偏差小于 PA-23 设定的编码器脉冲数时,输出到位,之后,到经过 PA-24 设置的时间(到位保持时间,单位为毫秒)为止保持到位的状态。 经过到位保持时间,单位为毫秒)为止保持到位的状态。 经过到位保持时间后,其状态由此时的位置指令以及位置偏差的状态决定。 到位时,PEND导通。 到位时,PEND 断开。 定位置可控制下定位完成脉范围                                                        | 10<br>1<br>1<br>0<br>5<br>10 | 1~128<br>0~2<br>0/1<br>0~65535 个编<br>码器脉冲个数<br>0~65535 |

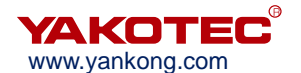

| PA-25 | 脉冲指令微细分使能         | 0 为微细分使能<br>1 为微细分不使能                                                                                               | 1     | 1                        |
|-------|-------------------|----------------------------------------------------------------------------------------------------|-------|--------------------------|
| PA-28 | 脉冲指令滤波            | 滤波时间 = (PA-28)*50us<br>此滤波器可以将无加减速的曲<br>线变成梯形加减速曲线,极大<br>地平滑运动。而梯形加减速曲<br>线经过滤波后变为更加平滑的<br>S形加减速曲线。特别适合于点<br>位运动场合。 | 256   | 1~2048                   |
| PA-45 | 起始速度              |                                                                                                    | 50    | 0~65535Hz                |
| PA-46 | 加速时间              | 运行模式为自运行模式或执行                                                                                                    | 50    | 0~65535ms                |
| PA-47 | 减速时间              | Sr-ON(内部测试)菜单时,电                                                                                                    | 50    | 0~65535ms                |
| PA-48 | 目标速度              | 机按照 PA-45~PA-53 的参数设                                                                                                | 1600  | 0~65535 Hz               |
| PA-49 | 运行脉冲数(高 2 字<br>节) | 定旋转。                                                                                                    | 0     | 0~20000                  |
| PA-50 | 运行脉冲数(低 2 字<br>节) |                                                                                                    | 1600  | <b>0~65535</b> 个给<br>定脉冲 |
| PA-51 | 间歇时间              |                                                                                                    | 100   | 0~65535ms                |
| PA-52 | 重复次数              |                                                                                                    | 10    | 0~65535 次                |
| PA-53 | 是否往复运行            |                                                                                                    | 0     | 0/1                      |
| PA-56 | 开环电流百分比           |                                                                                                    | 100   | 0~100                    |
| PA-57 | 闭环基础电流百分比         |                                                                                                    | 40    | 0~100                    |
| PA-58 | 闭环最大电流百分比         |                                                                                                    | 100   | 0~100                    |
| PA-90 | 位置误差比例系数          |                                                                                                    | 10000 | 0~65535                  |
| PA-93 | 阻尼系数 1            |                                                                                                    | 2048  | 0~65535                  |
| PA-94 | 阻尼系数 2            |                                                                                                    | 0     | 0~65535                  |
| PA-95 | 阻尼系数3             |                                                                                                    | 0     | 0~65535                  |
| PA-96 | 阻尼系数 4            |                                                                                                    | 2048  | 0~65535                  |

## 5.2.3 参数管理菜单项 EE-

EE-菜单项共有6个二级菜单项,如下表所示:

| 一级菜单      | 二级菜单   | 功能                                                              |
|-----------|--------|-----------------------------------------------------------------|
|           | EE-SEt | 参数写入,表示将驱动器内存中的参数写入 EEPROM 的参数区。如不执行此操作,用户修改了的参数在下次上电时会恢复成原来的值。 |
| EE-(参数管理) | EE-rd  | 参数读取,表示将 EEPROM 的参数区的数据读到内存中。                                   |
|           | EE-bA  | 参数备份,表示将驱动器内存中的参数写入 EEPROM 的备                                   |

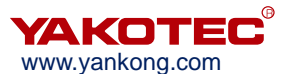

|        | 份区。                                                                                                    |
|--------|----------------------------------------------------------------------------------------------------|
| EE-rS  | 恢复备份,表示将 EEPROM 的备份区的数据读到内存中。<br>这个操作不执行参数写入 EEPROM 的动作,如果用户想永<br>久使用 EEPROM 备份区的数据,还需执行一次参数写入的<br>操作。 |
| EE-dEF | 参数恢复缺省值,表示将所有参数的缺省值读到内存中,并<br>写入 EEPROM 中。                                                             |
| EE-ACL | 历史故障清除。                                                                                                |

进行参数保存时需进行如下操作:

- 找到一级菜单的 EE-项
- 进入到二级菜单的 EE-SET
- 长按" ?"键,显示屏会显示 StArt,大约 3 秒以后,出现 FInISH 字样则代表参数保存成功,注意一定要看到 FInISH 字样后在下电。

#### 5.2.4 内部测试菜单项 Sr-

| 一级菜单              | 二级菜单   | 功能                                |  |  |
|-------------------|--------|-----------------------------------|--|--|
| <b>Sr-(</b> 内部测试) | Sr-On  | 内部测试开始,电机以 PA-45~PA-53 设定的转速开始运行。 |  |  |
|                   | Sr-Off | 内部测试结束,电机停止运行。                    |  |  |

#### 5.2.5 历史故障显示 dE-

#### 用来查看驱动器 EEPROM 里保存的最新的 10 个历史故障:

| 一级菜单        | 二级菜单  | 功能                              |
|-------------|-------|---------------------------------|
|             | dE-1  |                                 |
|             | dE-2  |                                 |
|             | dE-3  |                                 |
|             | dE-4  |                                 |
| AE (压由按陪查询) | dE-5  | dE-01 显示最近一次故障的故障代码, dE-02 显示倒数 |
| UL-(历文取障旦间) | dE-6  | 第二次故障的故障代码,以此类推。                |
|             | dE-7  |                                 |
|             | dE-8  |                                 |
|             | dE-9  |                                 |
|             | dE-10 |                                 |

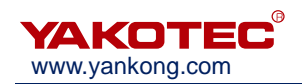

# 6 适配电机

MS-M3 标配电机型号 YK286EC118M1。

- 6.1 电机尺寸
- 86mm 两相闭环电机(单位: mm)

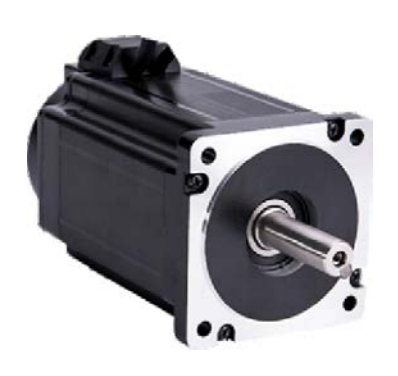

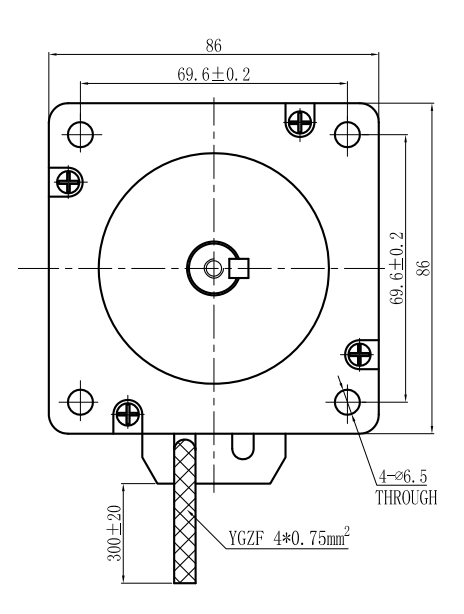

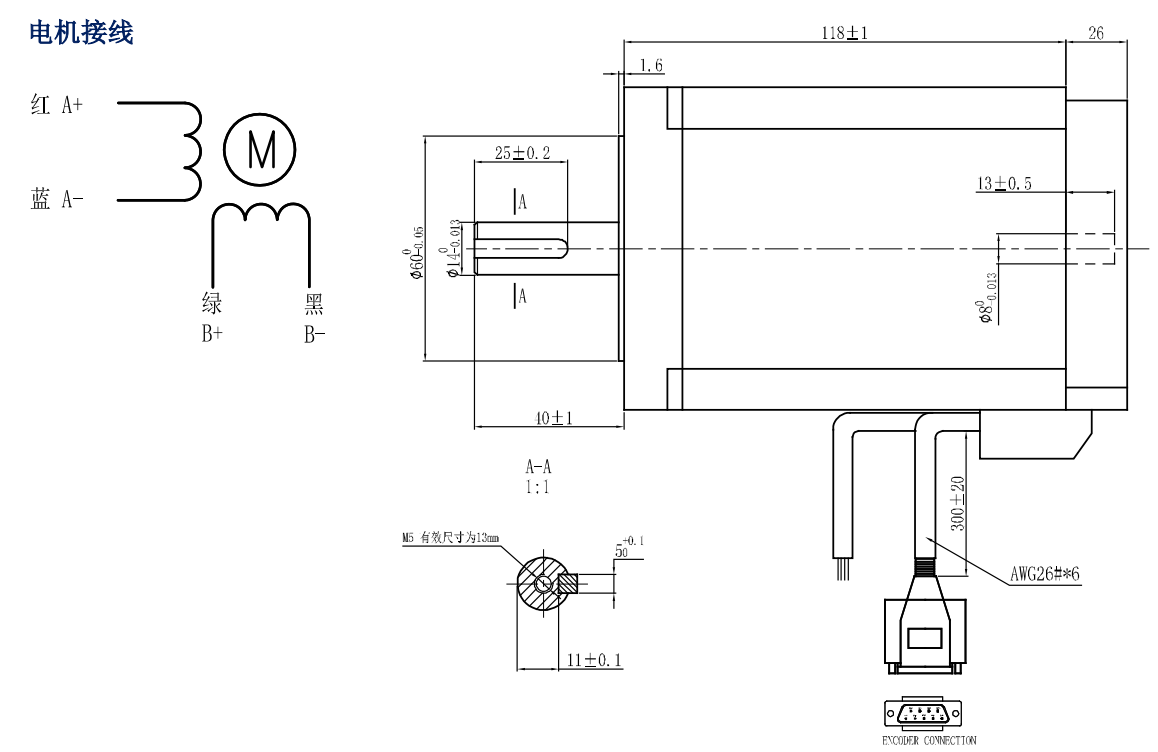

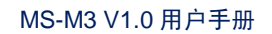

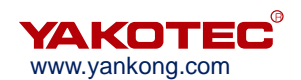

## 6.2 编码器延长线规格

编码器延长线用于连接电机编码器和驱动器,下图为编码器线尺寸图,标配延长线长度为 2m,另有 3m、4m、5m、8m、9m、10m、12m、14m 等规格可选。

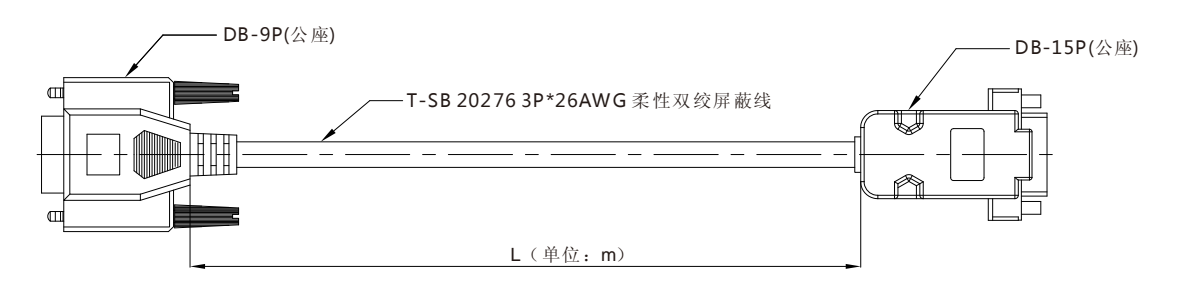

#### 编码器接线

| 1 | 蓝   | EA+   |
|---|-----|-------|
| 2 | 蓝/白 | EA-   |
| 3 | 橙   | EB+   |
| 4 | 橙/白 | EB-   |
| 5 | 红   | +5VCC |
| 6 | 黑   | EGND  |

#### 6.3 电机规格

| 型号           | 轴径 D(mm) | 轴伸(mm)     | 轴长 L1(mm) | 止口直径 D1(mm) |
|--------------|----------|------------|-----------|-------------|
| YK286EC118M1 | 14       | 平键 5x5 x25 | 40        | 60          |

## 6.4 技术参数

| 型号           | 步矩<br>角<br>(°) | 额定<br>电压<br>(v) | 电机<br>长度<br>(mm) | 保持<br>转矩<br>(N.m) | 额定电流<br>(A/phase) | 相<br>电阻<br>(Ω) | 相电<br>感<br>(mH) | 转子惯<br>量<br>(g.cm) | 电机<br>重量<br>(kg) | 电机线数 |
|--------------|----------------|-----------------|------------------|-------------------|-------------------|----------------|-----------------|--------------------|------------------|------|
| YK286EC118M1 | 1.8            | 2.45            | 144              | 6.0               | 4.8               | 0.4            | 2.9             | 3200               | 5.0              | 4    |

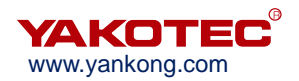

# 6.5 矩频特性曲线图(仅供参考)

驱动器: MS-M3 电压: 75Vac

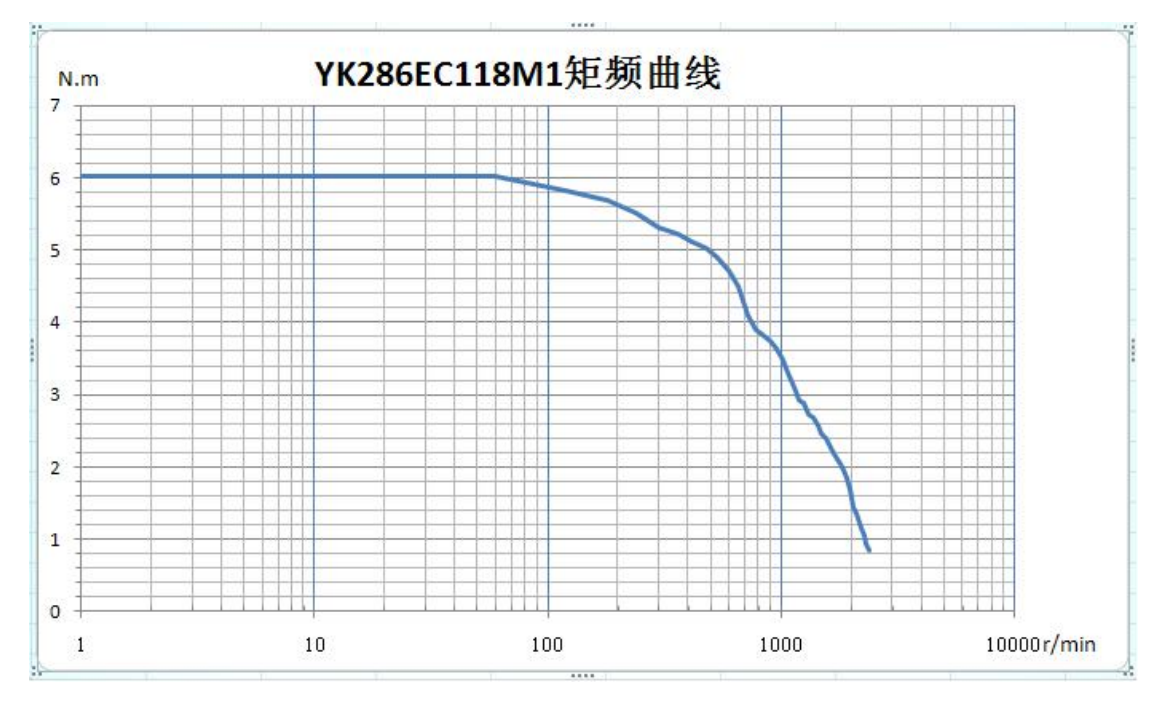

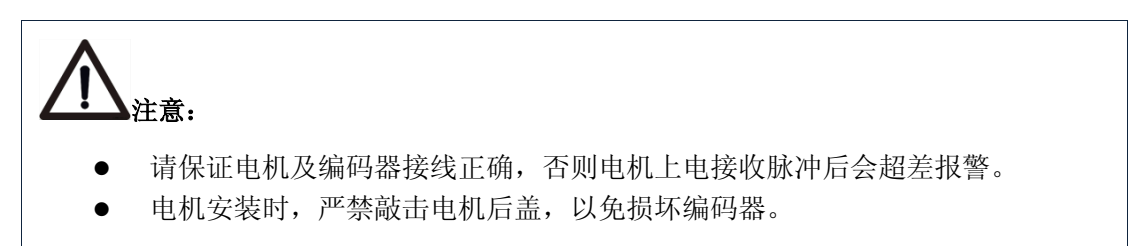

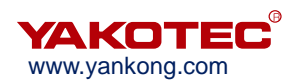

# 7 常见故障及处理

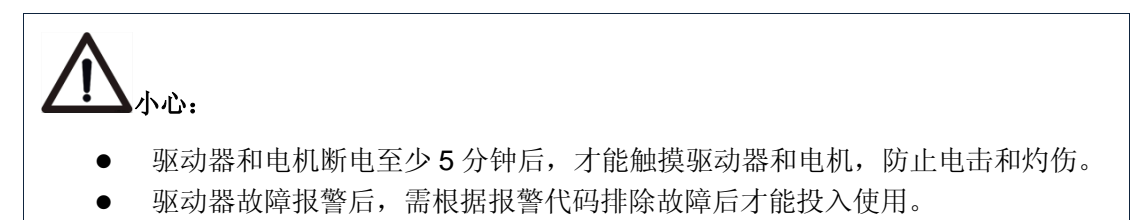

# 7.1 确认要点

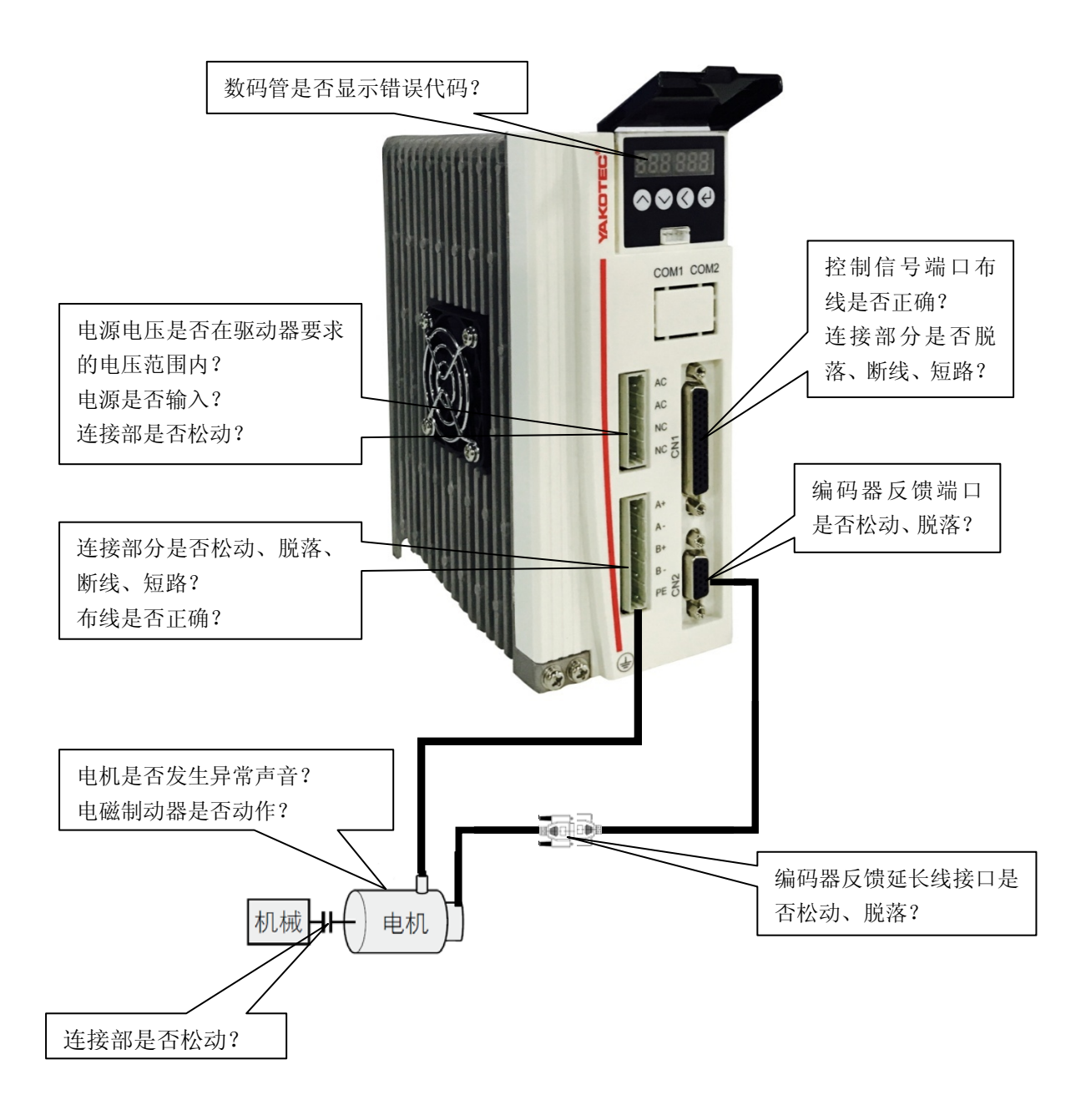

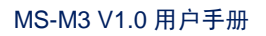

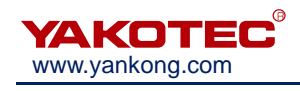

# 7.2 故障分析与处理

| 故障代码  | 故障名称                  | 原因                    | 处理                                         |
|-------|-----------------------|-----------------------|--------------------------------------------|
|       |                       | ① 驱动器电源输入电压超过规        | ① 输入正确电压                                   |
| Err 2 |                       | 定值。                   | ② 延长加减速时间、减轻负载                             |
| E11-2 | 边压床扩                  | ② 驱动器制动时再生电能太大。       | 或增大 PA-28 的值。                              |
|       |                       | ③ 驱动器故障(回路故障)         | ③ 更换新的驱动器                                  |
|       |                       | ① 电机电流线 A+,A-,B+,B-间短 | ① 检查电机电流线是否短路,                             |
|       |                       | 路。                    | 线上是否有毛刺等。正确连                               |
| Err-5 | 过流保护                  | ② 驱动器故障(回路,部件不        | 接电流线。                                      |
|       |                       | 良)。                   | ② 更换新的驱动器                                  |
|       |                       | ③ 电机烧毁。               | ③ 更换新的电机                                   |
|       |                       | ① 电机电流线 A+,A-,B+,B-线序 | ① 核灾中和中海维县不按西北                             |
|       | 电机电流线                 | 错误。                   | ① 核关电机电机线定日接安尔<br>正确连接                     |
| EII-0 | 错相保护                  | ② 电机电流线 A+,A-,B+,B-间  | 止'洲过按。<br>① 检查由却由这维县不短败                    |
|       |                       | 短路。                   | ② 检查电机电弧线定日应路。                             |
|       |                       | ① 编码器反馈接口松动、脱线,       | ① 检查编码器反馈线是否正                              |
| Err_4 | 编码器故障                 | 断线、短路。                | 确,可靠连接。                                    |
| L11-4 |                       | ② 电机部件损毁。             | ② 更换新的电机                                   |
|       |                       | ③ 驱动器部件不良。            | ③更换新的驱动器。                                  |
|       |                       |                       | ① 核实电机电流线是否按要求                             |
|       |                       | ① 电机电流线 A+,A-,B+,B-未可 | 正确,可靠连接。                                   |
|       |                       | 靠连接,或线序错误。            | ② 在不影响设备加工要求的情                             |
|       |                       | ② 负载太大,加减速时间太短,       | 况下适当增大 PA-9 的数值。                           |
|       | 跟踪误差招                 | 或电机选型不合适。             | 适当延长加减速时间, 减轻                              |
| Err-7 | <b></b>               | ③ 电机带有电磁抱闸且电磁抱        | 负载,降低速度。                                   |
|       | <b>产</b> [ <b>小</b> ] | 闸未按要求打开。              | ③ 检查电机电磁抱闸工作回路                             |
|       |                       | ④ 电机带有电磁抱闸,但抱闸的       | 是否正确。                                      |
|       |                       | 闭合与关断并非通过驱动器          | ④请经由驱动器自带的                                 |
|       |                       | 的 S-OFF 信号控制。         | S-OFF+, S-OFF-信号来控                         |
|       |                       |                       | 制电机抱闸。                                     |
|       |                       | ① 驱动器参数保存未完成即断        | ① 执行 <b>FF-dFF</b> . 恢复驱动器                 |
|       | 驱动器内左                 | 电。                    | 出厂默认值. 消除故障                                |
| Err-1 | <b></b>               | ② 驱动器参数保存区的数据受        | ② 同上。                                      |
|       | <b>达</b> 11 山         | 损。                    | <ul><li>○ □□⊥。</li><li>③ 更换新的驱动哭</li></ul> |
|       |                       | ③ 驱动器部件不良。            | ◎ 天环州山地约翰。                                 |

YAKOTEC<sup>®</sup> www.yankong.com

# 8保修及售后服务

## 8.1 保修

请保留好包装箱以便运输、储存或需要退回本公司维修时使用。

#### 一年保修期:

来自本驱动器使用一年内因为产品自身的原因造成的损坏,负责保修。

#### 不在保修之列:

- 不恰当的接线、电源电压和用户外围配置造成的损坏。
- 无本公司书面授权条件下,用户擅自对监护仪进行更改。
- 超出电气和环境的要求使用。
- 驱动器序列编号被撕下或无法辨认。
- 外壳被明显破坏。
- 不可抗拒的灾害。

## 8.2 售后服务

当您需要产品售后服务支持时,请拨打本公司全国免费服务热线: 400-033-0069

周一至周五(国家法定节假日除外)8:30-17:30

公司总部地址: 深圳市光明新区招商局光明科技园 B3 栋 6B 公司研发中心: 深圳市南山区高新北区新西路 7 号兰光科技大厦 8 楼 电话: (86) 755-86142288 86142255 传真: (86) 755-86142266 网址: www.yankong.com

您拨打电话之前,请先记录以下信息:

- 故障现象
- 产品型号和序列号
- 安装日期或者生产日期